# ASA 8.x:使用AnyConnect VPN客戶端使用自簽名 證書的VPN訪問配置示例

目錄

簡介 必要條件 需求 <u>採用元件</u> 慣例 背景資訊 設定 步驟1.配置自行頒發的證書 步驟2.上傳和識別SSL VPN客戶端映像 步驟3. 啟用Anyconnect訪問 步驟4.建立新的組策略 為VPN連線配置訪問清單繞行 步驟6.為AnyConnect客戶端連線建立連線配置檔案和隧道組 步驟7.為AnyConnect客戶端配置NAT免除 步驟8.將使用者新增到本地資料庫 驗證 <u>疑難排解</u> 故障排除命令(可選) 相關資訊

## <u>簡介</u>

本文檔介紹如何使用自簽名證書允許從Cisco AnyConnect 2.0客戶端遠端訪問SSL VPN連線到ASA。

## <u>必要條件</u>

### <u>需求</u>

嘗試此組態之前,請確保符合以下要求:

- 運行軟體版本8.0的基本ASA配置
- ASDM 6.0(2)

### <u>採用元件</u>

本文中的資訊係根據以下軟體和硬體版本:

- Cisco ASA 8.0(2)、 ASDM 6.0(2)
- Cisco AnyConnect 2.0

### <u>慣例</u>

如需文件慣例的詳細資訊,請參閱<u>思科技術提示慣例。</u>

## <u>背景資訊</u>

Cisco AnyConnect 2.0客戶端是基於SSL的VPN客戶端。AnyConnect客戶端可用於和安裝在各種作 業系統上,例如Windows 2000、XP、Vista、Linux(多個總代理商)和MAC OS X。系統管理員可 以手動將AnyConnect客戶端安裝在遠端PC上。還可以將其載入到安全裝置上,並準備下載到遠端 使用者。下載應用程式後,連線終止後,該應用程式會自動解除安裝,或者保留在遠端PC上用於將 來的SSL VPN連線。此示例使AnyConnect客戶端在成功進行基於瀏覽器的SSL身份驗證後即可下載 。

有關AnyConnect 2.0客戶端的詳細資訊,請參閱AnyConnect 2.0發行說明。

**注意:**MS終端服務不支援與AnyConnect客戶端結合使用。您不能對電腦執行RDP,然後啟動 AnyConnect會話。無法通過RDP連線到通過AnyConnect連線的客戶端。

**注意:**AnyConnect的首次安裝要求使用者具有管理員許可權(無論您是使用獨立AnyConnect msi軟體包還是從ASA推送軟體包檔案)。如果使用者沒有管理員許可權,則會出現一個對話方塊 ,說明此要求。後續升級將不需要以前安裝AnyConnect的使用者具有管理員許可權。

## <u>設定</u>

要使用AnyConnect客戶端配置ASA以進行VPN訪問,請完成以下步驟:

- 1. <u>配置自行頒發的證書</u>。
- 2. 上傳和標識SSL VPN客戶端映像。
- 3. <u>啟用Anyconnect訪問</u>。
- 4. 建立新的組策略。
- 5. 為VPN連線配置訪問清單旁路。
- 6. 為AnyConnect客戶端連線建立連線配置檔案和隧道組。
- 7. 為AnyConnect客戶端配置NAT免除。
- 8. 向本地資料庫新增使用者。

### 步驟1.配置自行頒發的證書

預設情況下,安全裝置具有自簽名證書,每次重新啟動裝置時都會重新生成該證書。您可以從 Verisign或EnTrust等供應商購買自己的證書,也可以將ASA配置為向自身頒發身份證書。即使重新 引導裝置,此證書也會保持不變。完成此步驟可生成自頒發的證書,該證書在裝置重新啟動時仍然 存在。

### ASDM過程

- 1. 按一下Configuration,然後按一下Remote Access VPN。
- 2. 展開Certificate Management, 然後選擇Identity Certificates。
- 3. 按一下Add, 然後按一下Add a new identity certificate單選按鈕。
- 4. 按一下「**New**」。
- 5. 在「新增金鑰對」對話方塊中,按一下**輸入新金鑰對名稱**單選按鈕。
- 6. 輸入用於標識金鑰對的名稱。此範例使用sslvpnkeypair。
- 7. 按一下「Generate Now」。
- 8. 在新增身份證書對話方塊中,確保選中新建立的金鑰對。
- 9. 對於證書使用者DN,輸入將用於連線到VPN終端介面的完全限定域名(FQDN)。 CN=sslvpn.cisco.com
- 10. 按一下Advanced,然後輸入用於Certificate Subject DN欄位的FQDN。例如 ,FQDN:sslvpn.cisco.com
- 11. 按一下「OK」(確定)。
- 12. 選中Generate Self Signed Certificate覈取方塊,然後按一下Add Certificate。
- 13. 按一下「OK」(確定)。
- 14. 按一下Configuration,然後按一下Remote Access VPN。
- 15. 展開Advanced, 然後選擇SSL Settings。
- 16. 在Certificates區域中,選擇將用於終止SSL VPN的介面(外部),然後按一下Edit。
- 17. 在「Certificate」下拉選單中,選擇您之前生成的自簽名證書。
- 18. 按一下「OK」,然後按一下「Apply」。

命令列示例

#### ciscoasa

| ciscoasa(config)# <b>crypto key generate rsa label</b>                 |
|------------------------------------------------------------------------|
| sslvpnkeypair                                                          |
| INFO: The name for the keys will be: sslvpnkeypair                     |
| Keypair generation process begin. Please wait                          |
| ! Generate an RSA key for the certificate. (The name                   |
| should be unique. ! For example, sslvpnkeypair.)                       |
| ciscoasa(config)#crypto ca trustpoint localtrust                       |
| ! Create a trustpoint for the self-issued                              |
| <i>certificate</i> . ciscoasa(config-ca-trustpoint)# <b>enrollment</b> |
| self                                                                   |
| ciscoasa(config-ca-trustpoint)# <b>fqdn sslvpn.cisco.com</b>           |
| ciscoasa(config-ca-trustpoint)# <b>subject-name</b>                    |
| CN=sslvpn.cisco.com                                                    |
| ! The fully qualified domain name is used for both                     |
| fqdn and CN. ! The name should resolve to the ASA                      |
| outside interface IP address. ciscoasa(config-ca-                      |
| trustpoint)# <b>keypair sslvpnkeypair</b>                              |
| ! The RSA key is assigned to the trustpoint for                        |
| certificate creation. ciscoasa(config-ca-                              |
| trustpoint)#crypto ca enroll localtrust noconfirm                      |
| % The fully-qualified domain name in the certificate                   |
| will be: sslvpn.cisco.com                                              |
| ciscoasa(config)# <b>ssl trust-point localtrust outside</b>            |
| ! Assign the trustpoint to be used for SSL                             |
| connections on the outside interface.                                  |

### 步驟2.上傳和識別SSL VPN客戶端映像

本檔案使用AnyConnect SSL 2.0使用者端。您可以從<u>思科軟體下載網站</u>取得此使用者端。遠端使用 者計畫使用的每個作業系統都需要一個單獨的Anyconnect映像。如需詳細資訊,請參閱<u>Cisco</u> <u>AnyConnect 2.0版本說明</u>。

獲得AnyConnect客戶端後,請完成以下步驟:

#### ASDM過程

1. 按一下Configuration, 然後按一下Remote Access VPN。

- 2. 展開網路(客戶端)訪問,然後展開高級。
- 3. 展開SSL VPN, 然後選擇Client Settings。
- 4. 在SSL VPN Client Images區域中,按一下Add,然後按一下Upload。
- 5. 瀏覽至下載AnyConnect客戶端的位置。
- 選擇檔案,然後按一下Upload File。使用者端上傳後,您會收到一則訊息,說明檔案已成功上 傳到快閃記憶體。
- 7. 按一下「OK」(確定)。將出現一個對話方塊,確認要將新上傳的映像用作當前SSL VPN客 戶端映像。
- 8. 按一下「**OK**」(確定)。
- 9. 按一下「OK」,然後按一下「Apply」。

10. 對要使用的每個作業系統特定的Anyconnect軟體包重複本節中的步驟。

命令列示例

ciscoasa

```
ciscoasa(config)#copy tftp://192.168.50.5/anyconnect-
win-2.0.0343-k9.pkg flash
Address or name of remote host [192.168.50.5]?
Source filename [anyconnect-win-2.0.0343-k9.pkg]?
Destination filename [anyconnect-win-2.0.0343-k9.pkg]?
Accessing tftp://192.168.50.5/anyconnect-win-2.0.0343-
k9.pkg...!!!!!!!!!!!!!
Writing file disk0:/anyconnect-win-2.0.0343-k9.pkg...
111111111111111111111111
2635734 bytes copied in 4.480 secs (658933 bytes/sec)
!--- AnyConnect image is downloaded to ASA via TFTP.
ciscoasa(config)#webvpn
ciscoasa(config-webvpn)#svc image disk0:/anyconnect-win-
2.0.0343-k9.pkg 1
!--- Specify the AnyConnect image to be downloaded by
users. The image that is !--- downloaded the most should
have the lowest number. This image uses 1 for the !---
AnyConnect Windows image.
```

### <u>步驟3.啟用Anyconnect訪問</u>

要允許AnyConnect客戶端連線到ASA,必須在終止SSL VPN連線的介面上啟用訪問。此示例使用 外部介面來終止Anyconnect連線。

#### ASDM過程

1. 按一下Configuration, 然後按一下Remote Access VPN。

- 2. 展開網路(客戶端)訪問,然後選擇SSL VPN連線配置檔案。
- 3. 選中Enable Cisco AnyConnect VPN Client覈取方塊。
- 4. 選中外部介面的Allow Access覈取方塊,然後按一下Apply。

### 命令列示例

Ciscoasa ciscoasa(config)#webvpn ciscoasa(config-webvpn)#enable outside ciscoasa(config-webvpn)#svc enable !--- Enable AnyConnect to be downloaded to remote computers.

### 步驟4.建立新的組策略

組策略指定連線客戶端時應應用的配置引數。此示例建立名為SSLClientPolicy的組策略。

#### ASDM過程

- 1. 按一下Configuration, 然後按一下Remote Access VPN。
- 2. 展開網路(客戶端)訪問,然後選擇組策略。
- 3. 按一下「Add」。
- 4. 選擇General, 然後在Name欄位中輸入SSLClientPolicy。
- 5. 取消選中Address Pools Inherit覈取方塊。
- 6. 按一下「Select」,然後按一下「Add」。系統將顯示Add IP Pool對話方塊。
- 7. 從網路上當前未使用的IP範圍配置地址池。此示例使用以下值:**名稱:**SSLClientPool**起始IP地 址**:192.168.25.1**結束IP地址**:192.168.25.50**子網路遮罩:**255.255.255.0
- 8. 按一下「OK」(確定)。
- 9. 選擇新建立的池,然後按一下Assign。
- 10. 按一下OK,然後按一下More Options。
- 11. 取消選中Tunneling Protocols Inherit 覈取方塊。
- 12. 檢查SSL VPN Client。
- 13. 在左窗格中,選擇**Servers**。
- 14. 取消選中DNS Servers **Inherit**覈取方塊,並輸入AnyConnect客戶端將使用的內部DNS伺服器 的IP地址。本示例使用*192.168.50.5*。
- 15. 按一下「More Options」。
- 16. 取消選中Default Domain Inherit 覈取方塊。
- 17. 輸入您的內部網路使用的域。例如,tsweb.local。
- 18. 按一下「OK」,然後按一下「Apply」。

#### 命令列示例

### Ciscoasa ciscoasa(config)#ip local pool SSLClientPool 192.168.25.1-192.168.25.50 mask 255.255.255.0 !--- Define the IP pool. The IP pool should be a range of IP addresses !--- not already in use on the internal network. ciscoasa(config)#group-policy SSLCLientPolicy internal ciscoasa(config)#group-policy SSLCLientPolicy attributes ciscoasa(config-group-policy)#dns-server value

| 192.168.50.5                                                        |  |  |  |  |  |
|---------------------------------------------------------------------|--|--|--|--|--|
| ! Specify the internal DNS server to be used.                       |  |  |  |  |  |
| ciscoasa(config-group-policy)# <b>vpn-tunnel-protocol svc</b>       |  |  |  |  |  |
| ! Specify VPN tunnel protocol to be used by the Group               |  |  |  |  |  |
| <i>Policy.</i> ciscoasa(config-group-policy)# <b>default-domain</b> |  |  |  |  |  |
| value tsweb.local                                                   |  |  |  |  |  |
| ! Define the default domain assigned to VPN users.                  |  |  |  |  |  |
| ciscoasa(config-group-policy)#address-pools value                   |  |  |  |  |  |
| SSLClientPool                                                       |  |  |  |  |  |
| ! Assign the IP pool created to the SSLClientPolicy                 |  |  |  |  |  |
| group policy.                                                       |  |  |  |  |  |

### <u>為VPN連線配置訪問清單繞行</u>

啟用此選項時,將允許SSL/IPsec客戶端繞過介面訪問清單。

### ASDM過程

- 1. 按一下Configuration,然後按一下Remote Access VPN。
- 2. 展開網路(客戶端)訪問,然後展開高級。
- 3. 展開SSL VPN, 然後選擇Bypass Interface Access List。
- 4. 確保選中Enable inbound SSL VPN and IPSEC Sessions to bypass interface access lists覈取 方塊,然後按一下Apply。

#### 命令列示例

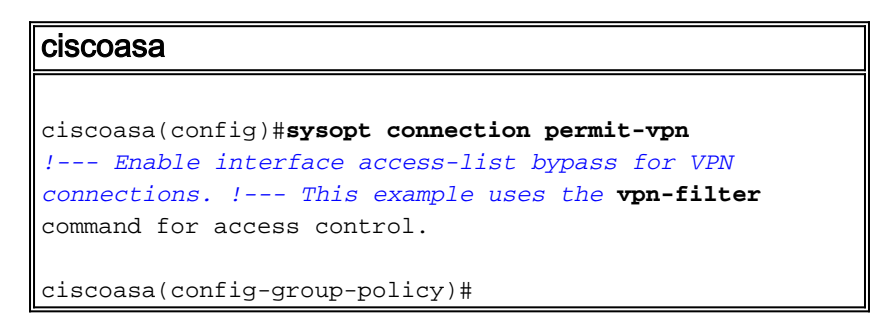

### 步驟6.為AnyConnect客戶端連線建立連線配置檔案和隧道組

當VPN客戶端連線到ASA時,它們連線到連線配置檔案或隧道組。隧道組用於定義特定型別VPN連 線的連線引數,例如IPsec L2L、IPsec遠端訪問、無客戶端SSL和客戶端SSL。

#### ASDM過程

- 1. 按一下Configuration,然後按一下Remote Access VPN。
- 2. 展開網路(客戶端)訪問,然後展開SSL VPN。
- 3. 選擇Connection Profiles, 然後按一下Add。
- 4. 選擇Basic, 然後輸入以下值: 名稱:SSLClientProfile 驗證:本地預設組策略:SSLClientPolicy
- 5. 確保選中SSL VPN Client Protocol覈取方塊。
- 6. 在左窗格中,展開Advanced,然後選擇SSL VPN。
- 7. 在Connection Aliases下,按一下Add,然後輸入使用者可以將VPN連線關聯到的名稱。例如 SSLVPNClient。
- 8. 按一下「OK」,然後再次按一下「OK」。
- 9. 在ASDM視窗的底部, 選中Allow user to select connection, identified by alias in the table above at login page覈取方塊, 然後按一下Apply。

```
命令列示例
```

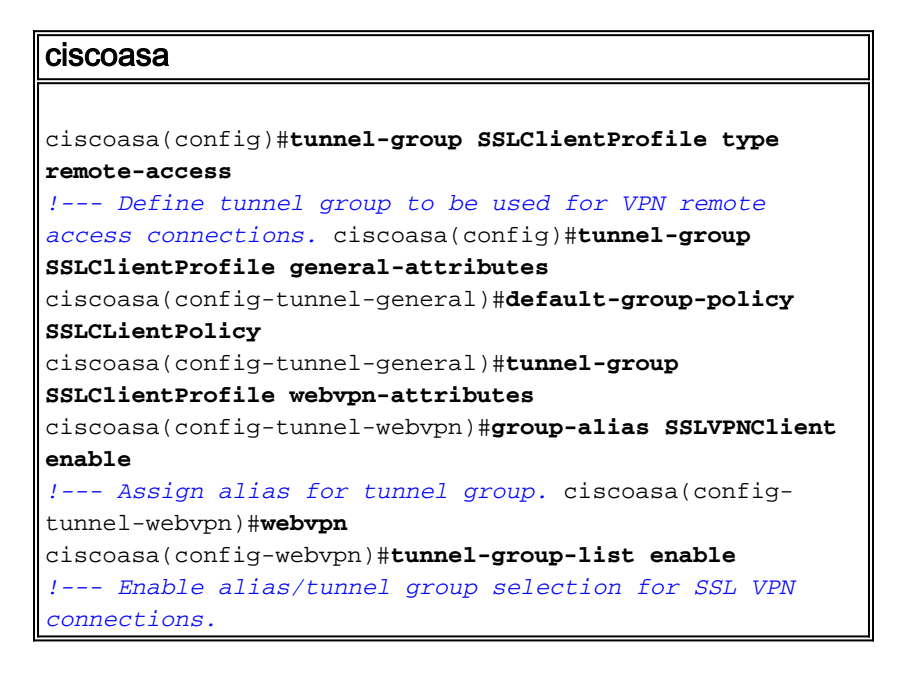

### 步驟7.為AnyConnect客戶端配置NAT免除

應該為要允許SSL VPN客戶端訪問的任何IP地址或範圍配置NAT免除。在本示例中,SSL VPN客戶 端只需要訪問內部IP 192.168.50.5。

**注意:**如果未啟用NAT控制,則不需要此步驟。使用show run nat-control命令進行驗證。若要通過 ASDM進行驗證,請按一下Configuration,然後按一下Firewall,然後選擇Nat Rules。如果選中 Enable traffic through the firewall without address translation覈取方塊,則可以跳過此步驟。

#### ASDM過程

- 1. 按一下Configuration,然後按一下Firewall。
- 2. 選擇Nat Rules,然後按一下Add。
- 選擇Add NAT Exempt Rule,然後輸入以下值:Action:免稅Interface:inside來源 :192.168.50.5目標:192.168.25.0/24NAT豁免方向:NAT將出站流量從介面「內部」豁免到安全 性較低的介面(預設)
- 4. 按一下「OK」,然後按一下「Apply」。

#### 命令列示例

### 步驟8.將使用者新增到本地資料庫

如果使用本地身份驗證(預設),則必須在本地資料庫中定義使用者名稱和密碼以進行使用者身份

```
驗證。
```

### ASDM過程

- 1. 按一下Configuration, 然後按一下Remote Access VPN。
- 2. 展開AAA Setup, 然後選擇Local Users。
- 3. 按一下Add,然後輸入以下值:使用者名稱:matthewp密碼:p@ssw0rd確認密碼:p@ssw0rd
- 4. 選擇No ASDM, SSH, Telnet or Console Access單選按鈕。
- 5. 按一下「OK」,然後按一下「Apply」。
- 6. 對其他使用者重複此步驟,然後按一下儲存。

### 命令列示例

| ciscoasa                                                     |  |  |  |  |  |
|--------------------------------------------------------------|--|--|--|--|--|
|                                                              |  |  |  |  |  |
| ciscoasa(config)#username matthewp password p@ssw0rd         |  |  |  |  |  |
| ciscoasa(config)#username matthewp attributes                |  |  |  |  |  |
| ciscoasa(config-username)# <b>service-type remote-access</b> |  |  |  |  |  |
| ! Assign user remote access only. No SSH, Telnet,            |  |  |  |  |  |
| ASDM access allowed. ciscoasa(config-username)#write         |  |  |  |  |  |
| memory                                                       |  |  |  |  |  |
| ! Save the configuration.                                    |  |  |  |  |  |

## <u>驗證</u>

使用本節內容,確認SSL VPN組態是否成功

#### 使用AnyConnect客戶端連線到ASA

直接在PC上安裝客戶端,然後連線到ASA外部介面,或在Web瀏覽器中輸入https和ASA的 FQDN/IP地址。如果使用Web瀏覽器,客戶端會在成功登入後自行安裝。

#### 驗證SSL VPN客戶端連線

使用show vpn-sessiondb svc命令驗證連線的SSL VPN客戶端。

ciscoasa(config-group-policy)#**show vpn-sessiondb svc** 

Session Type: SVC

| Username                                             | :           | matthewp                                                           | Index                  | : | б                |
|------------------------------------------------------|-------------|--------------------------------------------------------------------|------------------------|---|------------------|
| Assigned IP                                          | :           | 192.168.25.1                                                       | Public IP              | : | 172.18.12.111    |
| Protocol                                             | :           | Clientless SSL-Tunnel                                              | DTLS-Tunnel            |   |                  |
| Encryption                                           | :           | RC4 AES128                                                         | Hashing                | : | SHA1             |
| Bytes Tx                                             | :           | 35466                                                              | Bytes Rx               | : | 27543            |
|                                                      |             |                                                                    |                        |   |                  |
| Group Policy                                         | :           | SSLClientPolicy                                                    | Tunnel Group           | : | SSLClientProfile |
| Group Policy<br>Login Time                           | :<br>:      | SSLClientPolicy<br>20:06:59 UTC Tue Oct 1                          | Tunnel Group<br>6 2007 | : | SSLClientProfile |
| Group Policy<br>Login Time<br>Duration               | :<br>:<br>: | SSLClientPolicy<br>20:06:59 UTC Tue Oct 1<br>0h:00m:12s            | Tunnel Group<br>6 2007 | : | SSLClientProfile |
| Group Policy<br>Login Time<br>Duration<br>NAC Result | :<br>:<br>: | SSLClientPolicy<br>20:06:59 UTC Tue Oct 1<br>0h:00m:12s<br>Unknown | Tunnel Group<br>6 2007 | : | SSLClientProfile |

#### ciscoasa(config-group-policy)#

**vpn-sessiondb logoff name** username 命令按使用者名稱註銷使用者。斷開連線時,將向使用者傳送*Administrator Reset*消息。

ciscoasa(config)#vpn-sessiondb logoff name matthewp Do you want to logoff the VPN session(s)? [confirm] INFO: Number of sessions with name "matthewp" logged off : 1

ciscoasa(config)#

有關AnyConnect 2.0客戶端的詳細資訊,請參閱Cisco AnyConnect VPN管理員指南。

### 疑難排解

本節提供的資訊可用於對組態進行疑難排解。

### <u>故障排除命令(可選)</u>

<u>輸出直譯器工具</u>(僅供<u>已註冊</u>客戶使用)(OIT)支援某些**show**命令。使用OIT檢視**show**命令輸出的分析 。

附註:使用 debug 指令之前,請先參閱<u>有關 Debug 指令的重要資訊</u>。

• debug webvpn svc 255 — 顯示有關通過WebVPN連線到SSL VPN客戶端的調試消息。成功 AnyConnect登入 ciscoasa(config)#debug webvpn svc 255 INFO: debug webvpn svc enabled at level 255. ciscoasa(config)#ATTR\_FILTER\_ID: Name: SSLVPNClientAccess , Id: 1, refcnt: 1 webvpn\_rx\_data\_tunnel\_connect CSTP state = HEADER\_PROCESSING http\_parse\_cstp\_method() ...input: 'CONNECT /CSCOSSLC/tunnel HTTP/1.1' webvpn\_cstp\_parse\_request\_field() ...input: 'Host: 10.10.1.5' - !--- Outside IP of ASA Processing CSTP header line: 'Host: 10.10.1.5' webvpn\_cstp\_parse\_request\_field() ...input: 'User-Agent: Cisco AnyConnect VPN Client 2, 0, 0343' - !--- AnyConnect Version Processing CSTP header line: 'User-Agent: Cisco AnyConnect VPN Client 2, 0, 0343' Setting user-agent to: 'Cisco AnyConnect VPN Client 2, 0, 0343' webvpn\_cstp\_parse\_request\_field() ...input: 'Cookie: webvpn=3338474156@28672@1192565782@EFB9042D72C 63CE02164F790435897AC72EE70AE' Processing CSTP header line: 'Cookie: webvpn=3338474156@28672@119 2565782@EFB9042D72C63CE02164F790435897AC72EE70AE' Found WebVPN cookie: 'webvpn=3338474156@28672@1192565782@EFB9042D72C 63CE02164F790435897AC72EE70AE' WebVPN Cookie: 'webvpn=3338474156@28672@1192565782@EFB9042D72C63CE02 164F790435897AC72EE70AE' IPADDR: '3338474156', INDEX: '28672', LOGIN: '1192565782' webvpn\_cstp\_parse\_request\_field() ...input: 'X-CSTP-Version: 1' Processing CSTP header line: 'X-CSTP-Version: 1' Setting version to '1' webvpn\_cstp\_parse\_request\_field() ...input: 'X-CSTP-Hostname: wkstation1' - !--- Client desktop hostname Processing CSTP header line: 'X-CSTP-Hostname: wkstation1 ' Setting hostname to: 'wkstation1 webvpn\_cstp\_parse\_request\_field() ... input: 'X-CSTP-Accept-Encoding: deflate;q=1.0' Processing CSTP header line: 'X-CSTP-Accept-Encoding: deflate;g=1.0' webvpn\_cstp\_parse\_request\_field() ...input: 'X-CSTP-MTU: 1206' Processing CSTP header line: 'X-CSTP-MTU: 1206' webvpn\_cstp\_parse\_request\_field() ...input: 'X-CSTP-Address-Type: IPv4' Processing CSTP header line: 'X-CSTP-Address-Type: IPv4' webvpn\_cstp\_parse\_request\_field()

```
...input: 'X-DTLS-Master-Secret: 72B8AD72F327059AE22CBB451CB0948AFBE98296FD849
                          49EB6CAEDC203865C76BDBD634845FA89634C668A67152ABB51 '
Processing CSTP header line: 'X-DTLS-Master-Secret: 72B8AD72F327059AE22CBB451C
      B0948AFBE98296FD84949EB6CAEDC203865C76BDBD634845FA89634C668A67152ABB51 '
webvpn_cstp_parse_request_field()
...input: 'X-DTLS-CipherSuite: AES256-SHA:AES128-SHA:DES-CBC3-SHA:DES-CBC-SHA'
Processing CSTP header line: 'X-DTLS-CipherSuite: AES256-SHA:AES128-SHA:
                              DES-CBC3-SHA:DES-CBC-SHA'
Validating address: 0.0.0.0
CSTP state = WAIT_FOR_ADDRESS
webvpn_cstp_accept_address: 192.168.25.1/255.255.255.0 - !--- IP assigned from IP Pool CSTP
state = HAVE_ADDRESS SVC: NP setup np_svc_create_session(0x7000, 0xD41612C8, TRUE)
webvpn_svc_np_setup SVC ACL Name: NULL SVC ACL ID: -1 SVC ACL ID: -1 vpn_put_uauth success!
SVC IPv6 ACL Name: NULL SVC IPv6 ACL ID: -1 SVC: adding to sessmgmt SVC: Sending response
Unable to initiate NAC, NAC might not be enabled or invalid policy CSTP state = CONNECTED
webvpn_rx_data_cstp webvpn_rx_data_cstp: got internal message Unable to initiate NAC, NAC
might not be enabled or invalid policy
AnyConnect登入失敗(密碼錯誤)
webvpn_portal.c:ewaFormSubmit_webvpn_login[1808]
ewaFormSubmit_webvpn_login: tgCookie = 0
ewaFormSubmit_webvpn_login: cookie = d53d2990
ewaFormSubmit_webvpn_login: tgCookieSet = 0
ewaFormSubmit_webvpn_login: tgroup = NULL
webvpn_portal.c:http_webvpn_kill_cookie[627]
webvpn_auth.c:http_webvpn_pre_authentication[1905]
WebVPN: calling AAA with ewsContext (-717386088) and nh (-717388536)!
WebVPN: started user authentication...
webvpn_auth.c:webvpn_aaa_callback[4380]
WebVPN: AAA status = (REJECT)
webvpn_portal.c:ewaFormSubmit_webvpn_login[1808]
ewaFormSubmit_webvpn_login: tgCookie = 0
ewaFormSubmit_webvpn_login: cookie = d53d2990
ewaFormSubmit_webvpn_login: tgCookieSet = 0
ewaFormSubmit_webvpn_login: tgroup = NULL
webvpn_auth.c:http_webvpn_post_authentication[1180]
WebVPN: user: (matthewp) rejected.
```

```
http_remove_auth_handle(): handle 9 not found!
webvpn_portal.c:ewaFormServe_webvpn_login[1749]
webvpn_portal.c:http_webvpn_kill_cookie[627]
```

## 相關資訊

- Cisco AnyConnect VPN客戶端管理員指南2.0版
- AnyConnect VPN客戶端2.0版發行說明
- 技術支援與文件 Cisco Systems